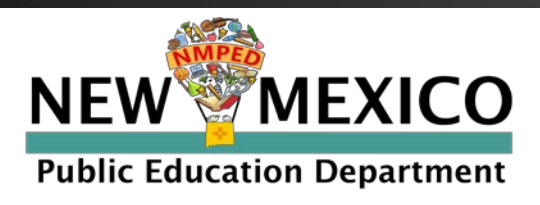

# **Parent/Student Portal Help Guide**

#### https://nmparentportal.emetric.net

This document was created to help parents navigate the portal. Click on the sections below or scroll to the next page to see step-by-step instructions.

Getting Started Resetting your Password Testing History View Detailed Test View

© 2020 eMetric, LLC This document, including any and all attachments, contains the proprietary and confidential information of eMetric. It is not to be distributed to any party without the explicit written consent of eMetric.

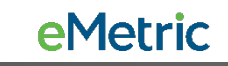

### **Getting Started**

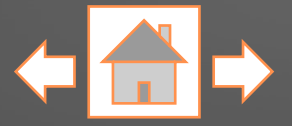

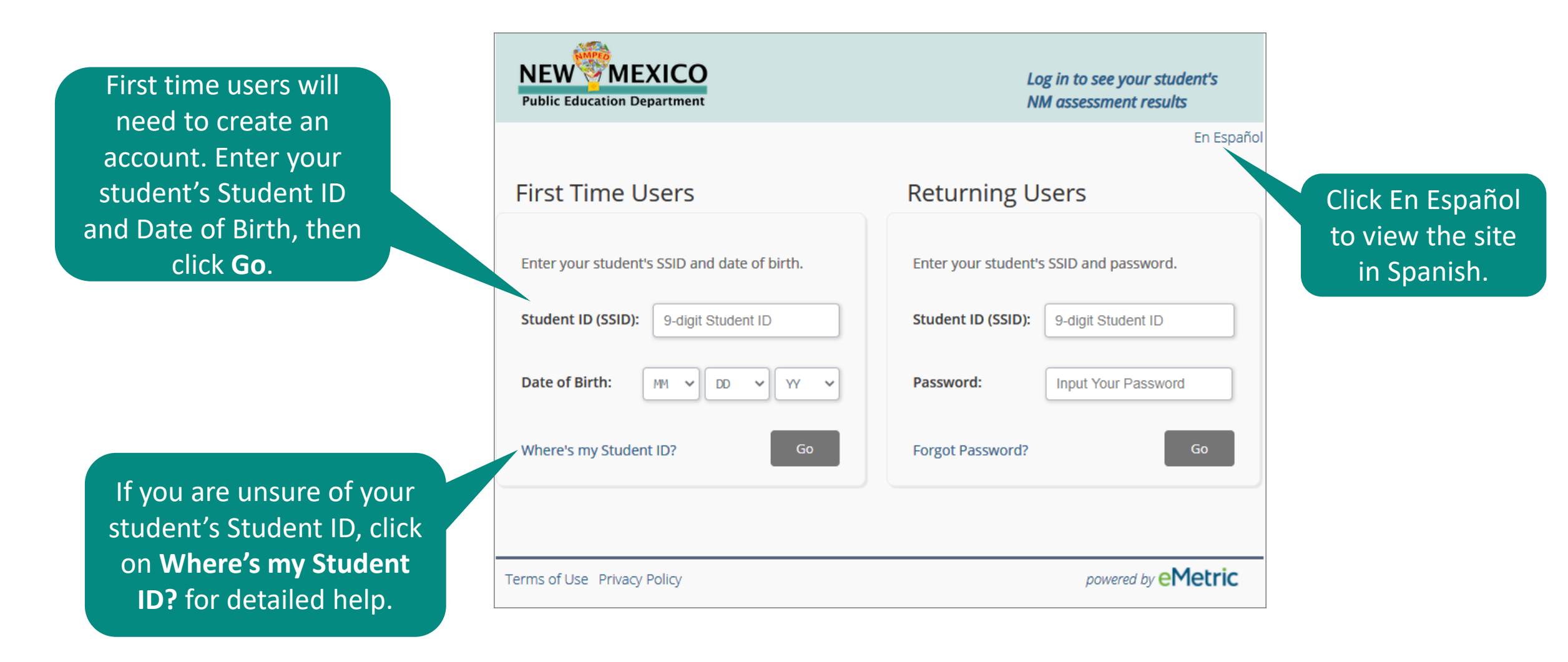

### **Getting Started: First Time Users**

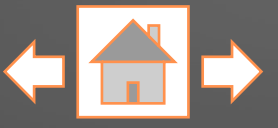

En Español

Enter your email address and create a password. Be sure to follow the password requirements listed.

Read the Privacy Agreement carefully. Check the box indicating that you have read and agree to the privacy agreement. Click **Register**.

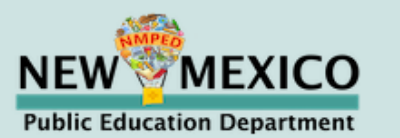

#### **First Time Users**

Enter an email and password to register. You will use the student's SSID and password on subsequent logins.

Password: Input Your Password

Must be at least 8 characters, and include: 1 uppercase, 1 number, 1 lowercase, and 1 special character.

I have read and agree to the privacy agreement.

Logout

Register

#### Privacy Agreement

The New Mexico Parent Portal provides secure, online access to a student's state assessment performance. The portal is intended for use by the student's parent(s) or legal guardian(s). Individuals under the age of 13 are not authorized to register for access to this portal.

- I verify that I am the parent or legal guardian of the child and I have legal authority to obtain my child's educational information.
- I certify that I will advise my student's school of any issues resulting in a need for change of access to student records. I also understand that the New Mexico Public Education Department reserves the right to

## **Getting Started: Returning Users**

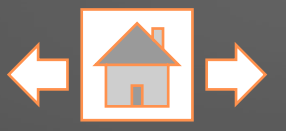

| NEW MEXICO<br>Public Education Department    | Log in to see your student's<br>NM assessment results |
|----------------------------------------------|-------------------------------------------------------|
| First Time Users                             | Returning Users and t                                 |
| Enter your student's SSID and date of birth. | Enter your student's SSID and password. cre           |
| Student ID (SSID): 9-digit Student ID        | Student ID (SSID): 9-digit Student ID                 |
| Date of Birth:                               | Password: Input Your Password                         |
| Where's my Student ID? Go                    | Forgot Password? Go                                   |

Returning users will enter your student's Student ID and the password created during Parent Portal account creation, then click **Go**.

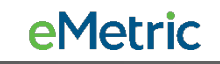

## **Resetting your Password**

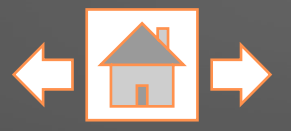

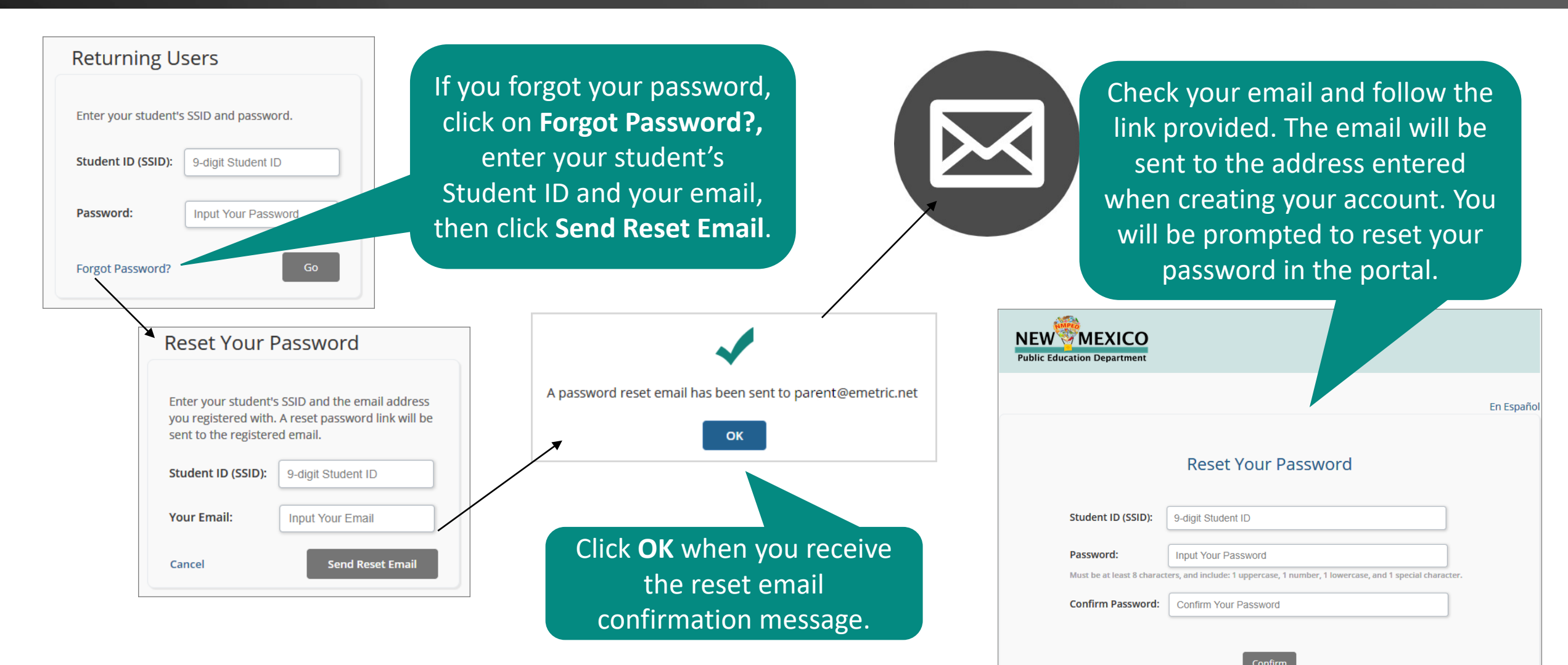

## **Testing History View**

Once logged in, you will arrive at your student's testing history page. This page displays a list of tests that your student has taken with the test's score and achievement level. Click the "School Year" dropdown list to switch between testing years. Note: 2020-2021 is the first test year reported and is currently the only option.

| NEW MEXICO<br>Public Education Department                 | Help En Espa                       | añol Update Email Logout |
|-----------------------------------------------------------|------------------------------------|--------------------------|
| School Year: 2020-2021 🗸                                  | STUDENT SEVENTYFOUR'S Test Results |                          |
| Assessment                                                |                                    | Results                  |
| Mathematics<br>Beginning of Year Assessment 2020 iMSSA    | 365                                | On Target                |
| Reading<br>Beginning of Year Assessment 2020 IMSSA        | 381                                | On Target                |
| Language Usage<br>Beginning of Year Assessment 2020 iMSSA | 377                                | On Target                |

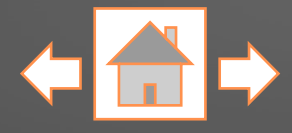

To sign out of the portal, update your email address, or view the site in Spanish, click on the respective links.

Each of your student's tests will be listed by test window (e.g., Beginning, Middle and End of Year) and subject (e.g., Mathematics, Reading and Language Usage). For detailed test results, click one of the tests.
Note: Students may not test in all test windows or subjects.

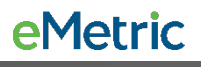

#### **Detailed Test View**

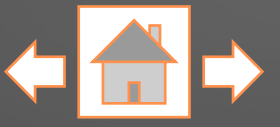

**NEW**<sup>W</sup>MEXICO To return to the Test En Español Update Email Logout Help **Public Education Department** History page, click Test Results Test History **Test History**. Student Seventyfour INDIVIDUAL STUDENT REPORT District: Cyber City SSID: 999990074 School: Cyber City Sch1 Beginning of Year Assessment 2020-2021 Grade 3 Language Usage What are Student Seventyfour's overall score and achievement level for Language Usage? On the Test Results page you will see your student's overall score and 377 achievement level **OVERALL SCORE** for the test Needs Support Near Target On Target selected on the 260-354 355-359 360-440 Test History page. Your child's Language Usage score is in the On-Target level, on track for college and career readiness What is Student Seventyfour's Growth Level?

Growth is not available when prior test performance is missing and prevents the calculation of growth.

**e**Metric

### **Detailed Test View**

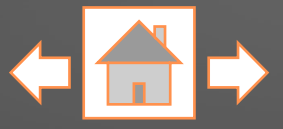

Next you will see your student's Growth Level, if available. Growth indicates the progress your student has made during the school year.

Followed by your student's comparison graph. This graph shows you how your student's scores compare to other New Mexico students who took the same test.

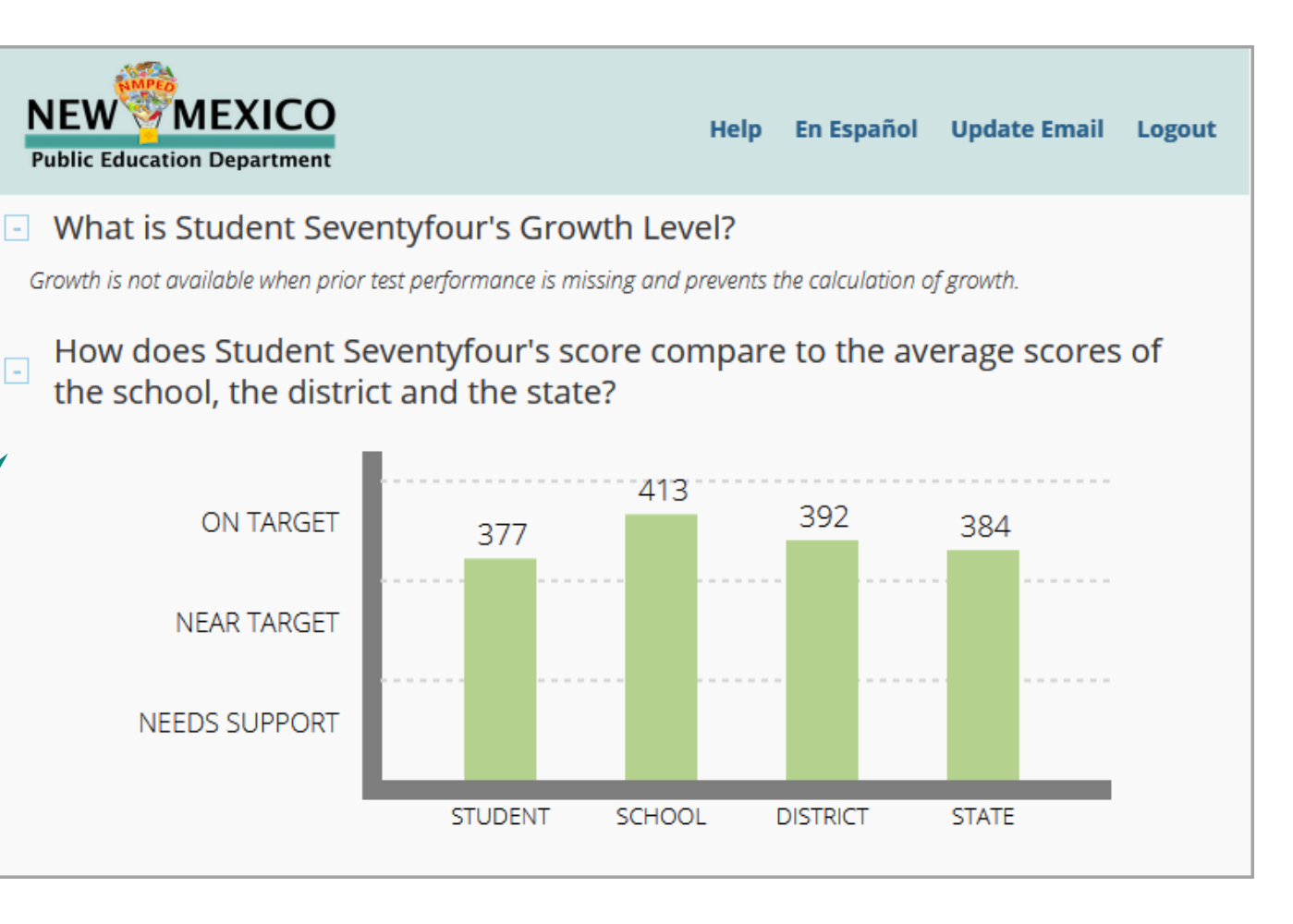

#### **Detailed Test View**

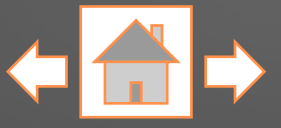

As you scroll, you will see your student's achievement level in specific knowledge and skills for the selected subject. This information can be used to identify your student's strengths (i.e., above, at or near standard) and potential areas of improvement (below standard).

| NEW MEXICO<br>Public Education Department                 | Help En Español Update Email Logout     |  |
|-----------------------------------------------------------|-----------------------------------------|--|
| How well did Student Seventyfour pe<br>in Language Usage? | erform on specific knowledge and skills |  |
| Reporting Category                                        | Achievement Level                       |  |
| Narrative Writing Analysis                                | Below Standard                          |  |
| Expository Writing Analysis                               | 🔺 At or Near Standard                   |  |
| English Language Conventions                              | <ul> <li>Above Standard</li> </ul>      |  |
|                                                           |                                         |  |
|                                                           |                                         |  |

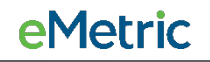

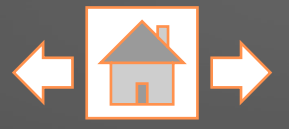

At the bottom of your student's detailed test results a link is provided for additional information about the assessment.

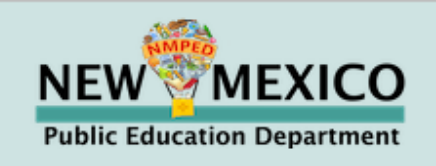

Help En Español Update Email Logout

#### Where can we go to learn more?

For more information about the Cognia Interim Assessment Achievement Levels, Scale Scores, and how the Cognia Assessments are aligned to the college and career readiness standards, refer to the Interim Assessments Overview at:

https://webnew.ped.state.nm.us/distance-learning/

Use your browser's functionality to print any of the pages within the Parent/Student Portal.

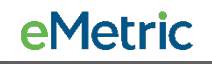